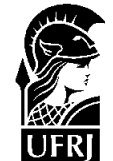

# LADIF ROTEIRO DA EXPERIÊNCIA

| er kj                                                                                                   |                                             |
|----------------------------------------------------------------------------------------------------|---------------------------------------------|
| Disciplina : ÓTICA Tema : FÍSICA                                                                        |                                             |
| Código: 3A-4 Nome: In                                                                                   | itensidade de luz                           |
| Onde encontrar : Fonte luminosa e sensor de luz - Armário de Ótica, Prateleira 2                        |                                             |
| Programa ''Data Monitor'' - Microcomputador No.04 - Subdiretório IMC                                    |                                             |
| Trilho ótico o                                                                                          | de ferro - Armário de Ótica - Prateleira 04 |
| Componentes do trilho ótico - Armário de Ótica, Prateleira 3                                            |                                             |
|                                                                                                    |                                             |
| Potencialidade : Verificar que a intensidade da luz é proporcional ao inverso do quadrado da distância. |                                             |
| Palavras Chaves :                                                                                       |                                             |
| <b>Ref. Bibliográficas :</b> Fundamentos da Física 4 – Halliday                                         |                                             |

## Roteiro da Experiência

#### Material Utilizado:

Fibra ótica e sensor de luz (CI – 6504) para ligar na interface - Armário da Pasco I-Prateleira 4, carro do trilho ótico e trilho ótico - Armário de Ótica-Prateleira 4, fonte de luz incandescente (OS – 9102A)-Armário de Ótica-Prateleira 2

### Montagem:

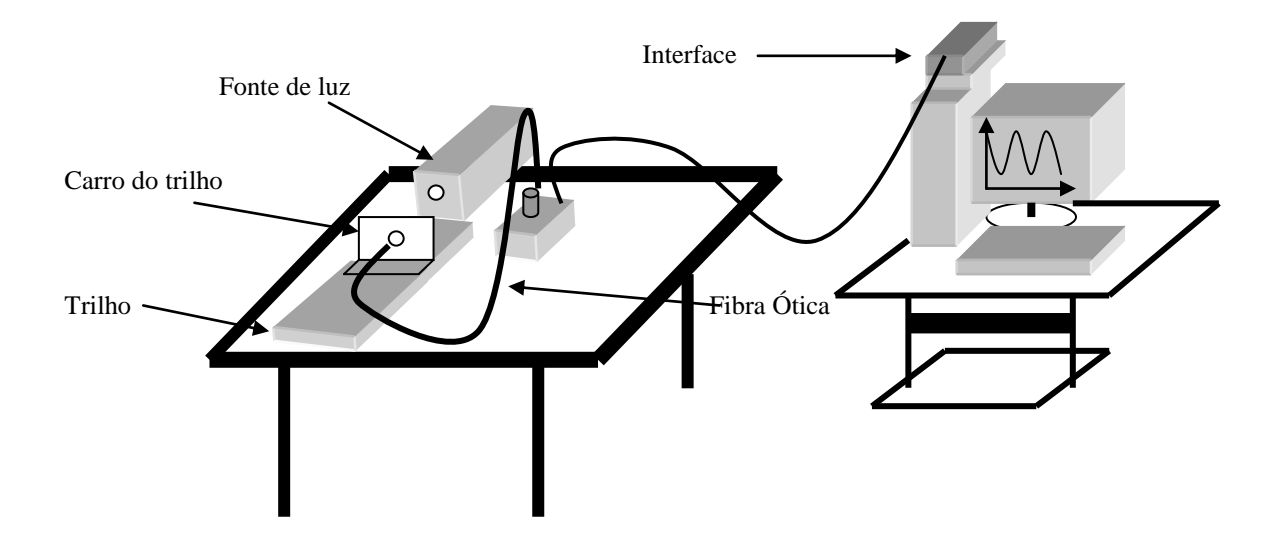

#### **Procedimentos :**

- 1. Coloque o trilho do banco ótico sobre a mesa;
- 2. Coloque a fonte de luz devidamente sobre o trilho e o carro do trilho logo à sua frente com a fibra ótica voltada para a luz (não desfaça o encaixe entre a fibra ótica, o carro e o sensor de luz);
- 3. Aproxime o carro da fonte até tocá-la, de forma que um pedaço da fibra ótica fique dentro da fonte de luz;
- 4. Ligue a fonte de luz;
- 5. Conecte o sensor de luz na interface no canal B.

#### PROCEDIMENTOS PARA ENTRAR NO PROGRAMA DATA-MONITOR

- 1. Ligue o computador, se o Windows abrir direto pase diretamente pera o passo 6, caso contrário espere a mensagem e presione F<sub>1</sub>;
- 2. Abra o Detect Master;
- 3. Selecione YES e precione enter;
- 4. Precione esc e enter consecutivamente;
- 5. O Windows abrirá (caso contrário procure o Agostinho);
- 6. Abra LADIF-IF;
- 7. Abra PASCO Scientific;
- 8. Abra o DATA MONITOR;
- 9. Selecione Other Options e precione enter;
- 10. Selecione Select Chanels e precione enter;
- 11. Selecione B, pressione a barra de espaço e enter;
- 12. Precione enter novamente;
- 13. Selecione Return to main menu e precione enter;
- 14. Selecione Graph in Real Time e pressione enter;
- 15. Selecione Line Connecting Points e precione a barra de espaço deixando em on e precione enter;
- 16. Escolha 0 (zero) para mínimo, 10 para máximo e N-NO;
- 17. Escolha 0-00:02:00 para o tempo e precione enter;
- 18. Precione enter novamente e aos poucos vá afastando o carro da fonte luminosa;
- 19. Observe a curva.